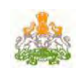

#### Bhusiri - User Manual

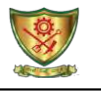

## HOW TO ENTER MRA PROGRESS DETAILS:

### Go to MRA Progress Menu and Click on MRA Progress.

|      | Project Name : |                  | Close Project               |                            |            |    |           |
|------|----------------|------------------|-----------------------------|----------------------------|------------|----|-----------|
| tome | New Work       | • On Going Works | Progress (                  | Utility                    |            |    |           |
|      |                | <u> </u>         | MRA Progress                |                            |            |    |           |
|      | Proie          | ct Name          | OnSite Progress (1<br>No Or | Tentive Progress)<br>Works | Fund Relea | se | Work Load |

After clickking MRA Progress, all the ONGING Work LIST of your sub division are displayeed. From the ONGING Work LIST, select the work for which you need to enter MRA progress.

| Proje          | ect Name :ಬಿಎಂಆರ್.ಸಿಎಲ್ – 2 ನಹಾಯಕ ಕಾರ್ಯನಿರ್ವಾಹಕ ಅಭಿಯಂತರರು                                                                                                    | Close Pr         | roject   |                                |
|----------------|----------------------------------------------------------------------------------------------------|------------------|----------|--------------------------------|
| Home           |                                                                                                    |                  |          |                                |
|                | MRA WORK PROGRESS DETAILS                                                                                                    |                  |          |                                |
| Enter Work     | Search Reset                                                                                                    |                  |          |                                |
| Check WorkCode | workName                                                                                                    | AppEstTenderCost | SchName  | EntName                        |
| Select 25359   | Construction of Pathway Entrance Arch and Main gate to NPK at Magadi road Bangalore                                                                                                | 9500000.00       | ರಸ್ತೆಗಳು | ನಿರಾಕ್ರಿತರ<br>ಪರಿಹಾರ<br>ಕೇಂದ್ರ |
| Select 30193   | ನಿರಾಶ್ರಿತರ ಪರಿಹಾರ ಕೇಂದ್ರದಲ್ಲಿ ಭೋಜನ ಶಾಲೆ ಕಬ್ಬಡ ನಿರ್ಮಾಣ ಕಾಮಗಾರಿ, ಮಾಗಡಿ ರಸ್ತೆ, ಬೆಂಗಳೂರು                                                                                               | 6700000.00       | ಕಟ್ಟಡಗಳು | ನಿರಾಕ್ರಿತರ<br>ಪರಿಹಾರ<br>ಕೇಂದ್ರ |
| Select 30194   | ನಿರಾಕ್ರಿತರ ಪರಿಹಾರ ಕೇಂದ್ರದ ಅವರಣದಲ್ಲಿ ಸ್ನೇಡಿಯಂ ನಿರ್ಮಾಣ ಕಾಮಗಾರಿ, ಕೊಬ್ಬೆಗೆಪಾಳ್ಯ, ಬೆಂಗಳೂರು                                                                                              | 4280000.00       | ಕಟ್ಟಡಗಳು | ನಿರಾಕ್ರಿತರ<br>ಪರಿಹಾರ<br>ಕೇಂದ್ರ |
| Select 30195   | ನಿರಾಶ್ರಿತರ ಪರಿಹಾರ ಕೇಂದ್ರದಲ್ಲಿ ಅಡುಗೆ ಮನೆ ಕಟ್ಟಡ ನಿರ್ಮಾಣ ಕಾಮಗಾರಿ, ಮಾಗಡಿ ರಸ್ತೆ, ಬೆಂಗಳೂರು                                                                                               | 6000000.00       | ಕಬ್ಬಡಗಳು | ನಿರಾಕ್ರಿತರ<br>ಪರಿಹಾರ<br>ಕೇಂದ್ರ |
| Select 30196   | ನಿರಾಶ್ರಿತರ ಕೇಂದ್ರದ ಪಿಳ್ಳಪ್ಪನ ಕಚ್ಚೆ ಅವರಣದ ಬಳಿ ಇರುವ ಪೈವ್ ಲೈನ್ ರಸ್ತೆಯ ಪಕ್ಕದಲ್ಲಿ ಇರುವ ಕೇಂದ್ರದ ಖಾಲಿ ಜಾಗಕ್ಕೆ ಚೈನ್<br>ಲಿಂಕ್ ಪೆನ್ನಿಂಗ್ ಅಳವಡಿಸುವ ಮತ್ತು ಕಾಂಪೌಂಡ್ ಗೋಡೆಯನ್ನು ಎತ್ತರಿಸುವ ಕಾಮಗಾರಿ | 9850000.00       | ಕಟ್ಟಡಗಳು | ನಿರಾಕ್ರಿತರ<br>ಪರಿಹಾರ<br>ಕೇಂದ್ರ |
|                | 12345                                                                                                    |                  |          |                                |
| 4              |                                                                                                    |                  |          | 4                              |

After Selecting the Perticular work, the details will be displayed, Now Select the Year and Month

| P                        | Project Name :ಬಿಎಂಆರ್.ಸಿಎಲ್ - 2 ನಹಾಯಕ ಕಾಯ     | ್ಗನಿರ್ವಾಹಕ ಅಭಿಯಂತರರು     |                         | Close Project |      |
|--------------------------|-----------------------------------------------|--------------------------|-------------------------|---------------|------|
| Home                     |                                               |                          |                         |               |      |
|                          | MR                                            | A WORK PROGRESS          | DETAILS                 |               |      |
| Enter Work<br>Code :     | Search                                        | Reset                    |                         |               |      |
| 3                        |                                               |                          |                         |               |      |
| Work Code :<br>Work Name | 25359<br>Construction of Pathway Entrance Arc | h and Main gate to NPK a | t Magadi road Bangalore |               | Back |
|                          | Select Progress for the Year of :             | Select Year              |                         |               |      |
|                          | Select Progress for the Month of              | Select Month             |                         |               |      |
|                          |                                               |                          |                         |               |      |
|                          |                                               |                          |                         |               |      |
|                          |                                               |                          |                         |               |      |
|                          |                                               |                          |                         |               |      |
| -                        |                                               |                          |                         |               |      |

1

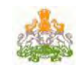

#### Bhusiri - User Manual

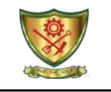

After Selecting the Year and month, the Work Details will be displayed for that work. Now fill the progress details i.**e Yellow Box are compulsory**. So fill the details in that box and also select the corresponding Officers name in the dropdown

| more rearrie     | Soloot Promotion                                                  | for the Very of t                                                                                 |                                                                                   | to NEK at Magadi Toad                                           | Dangalore                                       |
|------------------|-------------------------------------------------------------------|---------------------------------------------------------------------------------------------------|-----------------------------------------------------------------------------------|-----------------------------------------------------------------|-------------------------------------------------|
|                  | Select Progress                                                   | s for the year of :                                                                               | 2015                                                                              | •                                                               |                                                 |
|                  | Select Progress                                                   | s for the Month of :                                                                              | April 2015                                                                        | •                                                               |                                                 |
|                  | Schme Name :                                                      | ರಸ್ತೆಗಳು                                                                                          |                                                                                   | Entrusty Agenc                                                  | y Name : ನಿರಾಶ್ರಿತರ ಪರಿಹಾರ ಕೇಂದ್ರ               |
| Administr        | ative Approval No                                                 | No.KPS/ADM-2/CR-50/20                                                                             | 12-13                                                                             | Administrative Appro                                            | oval Date 25/09/2012 00:00:00                   |
| dministrative    | Approval Amount                                                   | 0.00                                                                                              |                                                                                   | Est Tend                                                        | fer Cost : 95,00,000.00                         |
| Fund Rele        | eased by EA Amt :                                                 | 80,75,000.00                                                                                      |                                                                                   | Fund Released by H                                              | qrs Amt : 80,75,000.00                          |
|                  | Date Of Start :                                                   | 01/12/2012                                                                                        |                                                                                   |                                                                 |                                                 |
| Up               | to Previous Month<br>SrProgressAmt :                              | 51,52,753.45                                                                                      |                                                                                   | Upto Previo<br>ActProgr                                         | us Month<br>ressAmt :                           |
| Up<br>S          | to Previous Month<br>GrFoodGrainsAmt :                            | 0.00                                                                                              |                                                                                   | Upto Previo<br>ActFoodGra                                       | us Month<br>ainsAmt :                           |
| Jpto Previous    | Month MAS Amt :                                                   | 5,044.00                                                                                          |                                                                                   |                                                                 | Total :                                         |
| Balance Fur      | nds to be Relesed:                                                |                                                                                                   |                                                                                   | Expendeture on                                                  | occured :                                       |
|                  | Nature Of Work :                                                  | ಕಾಮಗಾರಿಯ ವಿಧವನ್ನು ನಮೂದಿಸಿ.                                                                        | μ                                                                                 |                                                                 |                                                 |
|                  |                                                                   |                                                                                                   | -                                                                                 |                                                                 |                                                 |
| Probable Dat     | te of Completion :                                                | 01/01/2013                                                                                        |                                                                                   |                                                                 |                                                 |
|                  | SrProgressAmt :                                                   | 45000                                                                                             |                                                                                   | ActProgr                                                        | essAmt : 4500                                   |
| S                | FoodGrainsAmt :                                                   | 0                                                                                                 |                                                                                   | ActFoodGra                                                      | ainsAmt : 0                                     |
|                  | MASAmt :                                                          | 0                                                                                                 |                                                                                   |                                                                 | THE REP. No.                                    |
| F                | Physical Progress :                                               | WorkUnderProgress                                                                                 | •                                                                                 |                                                                 |                                                 |
|                  | Remarks :                                                         | WORK UNDER PROGRESS                                                                               |                                                                                   |                                                                 |                                                 |
|                  | Progress Proto :                                                  | Choose File No file chose                                                                         | n I                                                                               | Jpload                                                          | Uploaded Photos :                               |
| Work Eng(T<br>As | FC/ATFC) :<br>st. Executive Eng<br>Executive Eng<br>Superdent Eng | CHANDRASHEKAR C ( A<br>PRAKASH R ( Assistant E<br>NAGARAJA M ( Executive<br>SHASHIDHAR M C ( Supe | Asst. Engineer (Ci<br>xecutive Engineer<br>Engineer-Project<br>erintending Engine | vil) Grade-1) ▼<br>-Project) ▼<br>) ▼<br>eer-Project) ▼<br>Clos | not there Names in left side, click here to get |

✓ Select the Perticular Work Engineer (TFS/ATFC) Upload progress Photo Here

✓ Select the Perticular Asst.Executive Engineer

NOTE : Image Size should be less than 200kb

- Select the Perticular Executive Engineer
  Select the Perticular Superdent Engineer
- If didn't find officer name in dropdown list. Click on right side chek box and then select the officer name in that box.

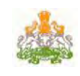

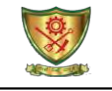

### **COMPLETION DETAILS FORM DETAILS:**

#### Select the particular work and fill the completion date and upload work photo and click Save

|                                                     |                                                                                                    | ORK COMPLETION DETAILS                                                                                                    |                                                             |  |  |  |  |  |
|-----------------------------------------------------|----------------------------------------------------------------------------------------------------|----------------------------------------------------------------------------------------------------|-------------------------------------------------------------|--|--|--|--|--|
| rk Code : 29                                        | 433                                                                                                    |                                                                                                    |                                                             |  |  |  |  |  |
| ront of VOLV                                        | version of road work from NH4 upto Peen<br>/O factory in R-3A for BMRCL in Bangalore                                                                                            | ya Metro Depot to Tumkur road Est Tender Cost : 1,2                                                                                                    | 0,00,000.00                                                 |  |  |  |  |  |
| te of<br>mpletion :                                 | 18/02/2014                                                                                                    | 18/02/2014 COMP_22022014141852.jpg                                                                                                    |                                                             |  |  |  |  |  |
| mpleted Photo                                       | o : Browse. No file selected. View                                                                                                    |                                                                                                    |                                                             |  |  |  |  |  |
|                                                     | Completed Details                                                                                                    |                                                                                                    |                                                             |  |  |  |  |  |
|                                                     |                                                                                                    |                                                                                                    |                                                             |  |  |  |  |  |
| Check Wo                                            | Save Reset Close                                                                                                    | WorkName                                                                                                    | AppEstTenderCost                                            |  |  |  |  |  |
| Check Woo<br>Select 274                             | Save Reset Close<br>rkCode<br>183 Providing rain water barvesting for alte<br>R-1 of BMRCL Bangalore                                                                            | WorkName<br>ernate spans in stretch between Viaduct piers No P-42 to P-116 in                                                                                                    | AppEstTenderCost<br>6348436.00                              |  |  |  |  |  |
| Check Wor<br>Select 274<br>Select 294               | Save Reset Close<br>rkCode<br>183 Providing rain water harvesting for alte<br>R-1 of BMRCL Bangalore<br>Diversion of road work from NH4 e<br>factory in R-3A for BMRCL in Bange | WorkName<br>smate spans in stretch between Viaduct piers No P-42 to P-116 in<br>upto Peenya Metro Depot to Tumkur road infront of VOLVO<br>alore                                                                               | AppEstTenderCost<br>6348436.00<br>12000000.00               |  |  |  |  |  |
| Check Wor<br>Select 274<br>Select 294<br>Select 300 | Save      Reset      Close        rkCode                                                                                                    | WorkNamc<br>Ernate spans in stretch between Viaduct piers No P-42 to P-116 in<br>upto Peenya Metro Depot to Tumkur road infront of VOLVO<br>alore<br>h-3 & Reach-3A) ತ್ಯಾಕ್ಟ್ರ ವರ್ಷ್ಗಳ ಹೊರತಾರುವಿಕೆ ಕಾರುಗಾರಿ, ಬೆಂಗಳೂರಿನ ವರ್ಷಕ್ರ | AppEstTenderCost<br>6348436.00<br>12000000.00<br>7220683.00 |  |  |  |  |  |

## **HANDING OVER FORM DETAILS:**

Select the particular work and fill the Hadingover date and handedover t whom and click Save

|                                                                |                                       | HANDING OVER DETAILS                                                                |                          |                          |
|----------------------------------------------------------------|---------------------------------------|-------------------------------------------------------------------------------------|--------------------------|--------------------------|
| Vork Code : 19245<br>Vork Name : Widen<br>Station in R-1 of BN | ing of road from I<br>IRCL, Bangalore | Pipers P-39 to P-15 (Byappanahalli Signal) @ S.V.Road Metro                         | Est Tender Cost :        | 21,00,000.00             |
| ate Of HandingOve                                              | 04/02/2014                            | Handed Over To Whom :                                                               | Completed Date :         | 31/03/2013               |
| 1.144.40                                                       |                                       |                                                                                     |                          |                          |
| emarks :                                                       |                                       |                                                                                     |                          |                          |
| emarks :                                                       | Save Rest                             | t Close                                                                             |                          |                          |
| emarks :<br>Check WorkCo                                       | Save Res                              | t Close WorkName                                                                    | AppEstTend               | JerCost DateOfCompletion |
| Check WorkCo                                                   | Save Rese                             | WorkName<br>WorkName<br>on SV Road repairs on CMH road Reach-1 of BMRCL, Bangalore, | AppEstTend<br>5400000,00 | JerCost DateOfCompletion |

## FINAL BILL SUBMITTED TO ACCOUNT FORM DETAILS:

#### Select the particular work and fill details and click Save

|                                                                                                    |                                |                   | FINA      | L BILL S                      | UBMITTED TO ACCOUNTS DETAIL       | 5          |                   |                    |
|----------------------------------------------------------------------------------------------------|--------------------------------|-------------------|-----------|-------------------------------|-----------------------------------|------------|-------------------|--------------------|
| /ork Code : 19245                                                                                                    |                                |                   |           |                               |                                   |            |                   |                    |
| vork Name : Widenin<br>tation in R-1 of BMR                                                                                      | g of road from<br>CL, Bangalor | m Pipers P-3<br>e | 9 to P-15 | (Byappa                       | nahalli Signal) @ S.V.Road Metro  | Est Tende  | er Cost : 21,     | 00,000.00          |
| 5 Submitted To Accts Date :                                                                                                    |                                | 31/01/2014        |           | Fb S                          | Fb Submitted To Accts Amt :       |            |                   |                    |
| Re                                                                                                    |                                |                   | 9         |                               |                                   | 1          |                   |                    |
| b Submitted To Accts Remarks :                                                                                                   |                                |                   |           |                               |                                   | Complete   | d Date : 31/03/20 | 13                 |
|                                                                                                    |                                | Save Reset Close  |           |                               |                                   |            |                   |                    |
| Check WorkCod                                                                                                    | e                              |                   |           | Worl                          | cName.                            | 1          | AppEstTenderCos   | st DateOfCompletio |
| Select 19245 Widening of road from Pipers P-39 to P-15 (Byappanahalli Signal) @ S.V.<br>Metro Station in R-1 of BMRCL, Bangalore |                                |                   |           |                               | 5 (Byappanahalli Signal) @ S.V.Ro | ad         | 2100000.00        | 31/03/2013         |
| Select 10101 Pothole filing on SV Road repairs on CMH road Reach-1 of BMRCL, Bar                                                 |                                |                   |           | ad Baseb 1 of BMDCL Bassalers |                                   | 5400000.00 | 01/02/2014        |                    |

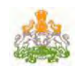

## FINAL BILL SUBMITTED TO EA OR TA FORM DETAILS:

Select the particular work and fill details and click Save

|                                                  |                       | FINAL BILL SUBMITTED TO EA OR TA DETAILS |                                |
|--------------------------------------------------|-----------------------|------------------------------------------|--------------------------------|
| Work Code : 10101<br>Work Name : Pothole filling | on SV Road repairs on | CMH road Reach-1 of BMRCL, Bangalore.    | Est Tender Cost : 54,00,000.00 |
| Submitted To EA Date : 11/02/2014                |                       | Fb Submitted To EA Amt : 50000           | Completed Date : 01/02/2014    |
| Fb Submitted To EA Remarks                       | Remarks               | Class                                    |                                |
|                                                  |                       | close                                    |                                |
| 20-0-0-0-0                                       |                       |                                          |                                |

# **UTILIZATION CERTIFICATE FORM DETAILS:**

Select the particular work and fill details and click Save

|                   |               |              | UTILIZATION                     | CERTIFICATE DETAILS     |           |            |          |                  |
|-------------------|---------------|--------------|---------------------------------|-------------------------|-----------|------------|----------|------------------|
| ork Code : 1010   | 1             |              |                                 |                         |           |            |          |                  |
| ork Name : Pothe  | ole filling o | n SV Road    | repairs on CMH road Reach-1 of  | BMRCL, Bangalore.       | Est Tende | er Cost :  | 54,00    | ,000.00          |
| c Obtained Date : | 06/02/2014    |              | Uc Obtained From Whom :         | AD                      | Complete  | d Date :   | 01/02/20 | 14               |
| emarks :          | Remarks       |              |                                 |                         |           |            |          |                  |
|                   | Save          | Reset        | Close                           |                         |           |            |          |                  |
| Check Work        | ode           |              | WorkName                        | e                       |           | AppEstTe   | nderCost | DateOfCompletion |
| Select 0101       | Potho         | le filling o | n SV Road repairs on CMH road R | each-1 of BMRCL, Banga  | alore.    | 5400000.00 |          | 01/02/2014       |
|                   |               |              |                                 | sahall Casal) & C V Day | d Makes   |            |          |                  |

- ✓ Click on SAVE button to save Completed Details
- ✓ Click on **RESET** button to clear fields

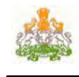

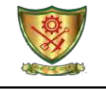

# PROGRESS REPORTS MONTH WISE MRA PROGRESS REPORT:

#### Karnataka Rural Infrastructure Development Limited

Grameenabhiruddi Bhavan.4th & 5th Floor,Anand Rao Circle, Bangalore-560009

#### Subdivision Wise / Month Wise MRA Reports

| (Access) | Gramee    |
|----------|-----------|
| Zone     | Bangalore |
| m        |           |

Division Bangalore Project Ramanagara AEE From Date 01 Jul 2014

| From Date | 01 Jul 2014 | To Date 31 Jul 2014                                                                 |              |                 |                  |
|-----------|-------------|-------------------------------------------------------------------------------------|--------------|-----------------|------------------|
| SL No     | Work Code   | Work Name                                                                           | Est Cost     | Sr Progress Amt | Act Progress Amt |
| 1         | 36513       | ರಾಮನಗರ ಜಿಲ್ಲೆಯ ಚನ್ನಪಟ್ಟಣ ಚೌನ್ ನಲ್ಲಿ ಮೆಚ್ರಿಕ್ ಪೂರ್ವ ಬಾಲಕಿಯರ ವಿದ್ಯಾರ್ಥಿನಿಲಯದ          | 1,810,000.00 | 820,800.02      | 750,345.95       |
| 2         | 36516       | ರಾಮನಗರ ಜಿಲ್ಲೆಯ ಚನ್ನ ಪಟ್ಟಣ ಚೌನ್ ನ ಕೋಡಂಬಳ್ಳಿಯಲ್ಲಿ ಮೆಟ್ರಿಕ್ ಪೂರ್ವ ಬಾಲಕರ                | 2,150,000.00 | 1,024,048.90    | 925,254.00       |
| 3         | 36520       | ರಾಮನಗರ ಜಿಲ್ಲೆಯ ಮಾಗಡಿ ತಾಲ್ಲೂಕಿನ ಬಾಳೇನಹಳ್ಳಿಯಲ್ಲಿ ಮೆಟ್ರೆಕ್ ಪೂರ್ವ ಬಾಲಕರ                 | 6,450,000.00 | 344,268.07      | 315,670.96       |
| 4         | 37867       | ಜಾಲಮಂಗಲ ಗ್ರಾಮ ಪರಿಮಿತಿಯಲ್ಲಿ ಕಾಂಕ್ರಿಟ್ ರಸ್ತೆ ಅಭಿವೃದ್ಧಿ ಜಾಲಮಂಗಲ ಗ್ರಾಮ                  | 1,000,000.00 | 881,882.76      | 799,748.26       |
| 5         | 37871       | ಮೇಳ್ಯಹಳ್ಳಿ ಗ್ರಾಮ ಪರಿಮಿತಿಯಲ್ಲಿ ಕಾಂಕ್ರೀಟ್ ರಸ್ತೆ ಅಭಿವೃದ್ಧಿ ಲಕ್ಷ್ಮೀಪುರ ಗ್ರಾಮ ಪಂಚಾಯಿತಿ   | 500,000.00   | 438,750.39      | 392,652.33       |
| 6         | 37880       | ಕಲ್ಲೂರು ಗ್ರಾಮ ಪರಿಮಿತಿಯಲ್ಲಿ ಕಾಂಕ್ರೀಚ್ ರಸ್ತೆ ಅಭಿವೃದ್ಧಿ ಬಾಚೇನಹಟ್ಟೆ ಗ್ರಾಮ ಪಂಚಾಯಿತಿ      | 500,000.00   | 441,542.33      | 394,149.00       |
| 7         | 37887       | ತ್ಯಾಗದೊರೆಪಾಳ್ಯ ಗ್ರಾಮ ಪರಿಮಿತಿಯಲ್ಲಿ ಕಾಂಕ್ರೀಟ್ ರಸ್ತೆ ಅಭಿವೃದ್ಧಿ ಮಾಡಬಾಳ್ ಗ್ರಾಮ           | 500,000.00   | 439,098.75      | 392,133.00       |
| 8         | 37892       | ಕೆಂಚನಕುಪ್ಪೆ ಗ್ರಾಮ ಪರಿಮಿತಿಯಲ್ಲಿ ಕಾಂಕ್ರೀಟ್ ರಸ್ತೆ ಅಭಿವೃದ್ಧಿ ಕೆಂಚನಕುಪ್ಪೆ ಗ್ರಾಮ ಪಂಚಾಯಿತಿ | 500,000.00   | 442,205.40      | 403,517.22       |
| 9         | 37893       | ಚೌಕಹಳ್ಳಿ ಗ್ರಾಮ ಪರಿಮಿತಿಯಲ್ಲಿ ಕಾಂಕ್ರೀಚ್ ರಸ್ತೆ ಅಭಿವೃದ್ಧಿ ಗೋಪಳ್ಳಿ ಗ್ರಾಮ ಪಂಚಾಯಿತಿ        | 500,000.00   | 439,862.40      | 392,637.00       |
| 10        | 37902       | ನಾರಸಂದ್ರ ಗ್ರಾಮ ಪರಿಮಿತಿಯಲ್ಲಿ ಕಾಂಕ್ರೀಚ್ ರಸ್ತೆ ಅಭಿವೃದ್ಧಿ ನಾರಸಂದ್ರ ಗ್ರಾಮ ಪಂಚಾಯಿತಿ       | 500,000.00   | 439,900.98      | 392,706.00       |
| 11        | 37903       | ಮಣಿಗನಹಳ್ಳಿ ಗ್ರಾಮ ಪರಿಮಿತಿಯಲ್ಲಿ ಕಾಂಕ್ರೀಟ್ ರಸ್ತೆ ಅಭಿವೃದ್ಧಿ ನಾರಸಂದ್ರ ಗ್ರಾಮ ಪಂಚಾಯಿತಿ     | 500,000.00   | 158,544.75      | 144,106.00       |
| 12        | 37907       | ಬೆಳಗುಂಬ ಹರಿಜನ ಕಾಲೋನಿ ಪರಿಮಿತಿಯಲ್ಲಿ ಕಾಂಕ್ರೀಟ್ ರಸ್ತೆ ಅಭಿವೃದ್ಧಿ ಬೆಳಗುಂಬ ಗ್ರಾಮ           | 500,000.00   | 441,048.63      | 402,175.00       |
| 13        | 37913       | ದೊಡ್ಡಾಲಹಳ್ಳಿ ಗ್ರಾಮ ಪರಿಮಿತಿಯಲ್ಲಿ ರಸ್ತೆ ಅಭಿವೃದ್ಧಿ ದೊಡ್ಡಾಲಹಳ್ಳಿ ಗ್ರಾಮ ಪಂಚಾಯಿತಿ         | 1,000,000.00 | 878,353.35      | 784,139.00       |
| 14        | 37925       | ಭೂ ಹಳ್ಳಿ ಗ್ರಾಮ ಪರಿಮಿತಿಯಲ್ಲಿ ರಸ್ತೆ ಅಭಿವೃದ್ಧಿ ಕಾಮಗಾರಿ ಕಾಡಹಳ್ಳಿ ಗ್ರಾಮ ಪಂಚಾಯಿತಿ         | 1,000,000.00 | 740,334.00      | 660,191.00       |
| 15        | 37926       | ಬೋರೇಗೌಡನದೊಡ್ಡಿ ಗ್ರಾಮ ಪರಿಮಿತಿಯಲ್ಲಿ ರಸ್ತೆ ಅಭಿವೃದ್ಧಿ ಕಾಮಗಾರಿ (ಅಂದಾಜು ಪಛ್ರೆಯಲ್ಲಿ        | 1,000,000.00 | 840,015.00      | 749,420.00       |
| 16        | 37927       | ದೂಂತೂರು ಗ್ರಾಮ ಪರಿಮಿತಿಯಲ್ಲಿ ರಸ್ತೆ ಅಭಿವೃದ್ಧಿ ಕಾಮಗಾರಿ ಕಾಡಹಳ್ಳಿ ಗ್ರಾಮ ಪಂಚಾಯಿತಿ          | 1,000,000.00 | 836,442.19      | 746,176.00       |
| 17        | 37935       | ಹುಲಿಬೆಲೆ ಗ್ರಾಮ ಪರಿಮಿತಿಯಲ್ಲಿ ರಸ್ತೆಗೆ ಜಲ್ಲಿ ಹಾಗೂ ಕಾಂಕ್ರೀಟ್ ಹಾಕಿ ರಸ್ತೆ ಅಭಿವೃದ್ಧಿ       | 1,000,000.00 | 630,344.36      | 562,027.00       |
| 18        | 37941       | ಕೆಬ್ಬೆದೊಡ್ಡಿ ಗ್ರಾಮ ಪರಿಮಿತಿಯಲ್ಲಿ ರಸ್ತೆ ಅಭಿವೃದ್ಧಿ ಹೊಸದುರ್ಗ ಗ್ರಾಮ ಪಂಚಾಯಿತಿ (ಅಂದಾಜು     | 1,000,000.00 | 754,145.13      | 672,882.00       |
| 19        | 37948       | ಕಟುಮಾನದೊಡ್ಡಿ ರಾಜ್ಞಾನ ಮನೆ ಬೀದಿ ಕಾಂಕ್ರಿಚ್ ರಸ್ತೆ ನಿರ್ಮಾಣ ಸುಗ್ಗನಹಳ್ಳಿ ಗ್ರಾಮ             | 500,000.00   | 435,026.87      | 397,122.73       |
| 20        | 37951       | ಹಾದರಹಳ್ಳಿ ಪುಟ್ಟಣ್ಣನ ಮನೆ ಬೀದಿ ಕಾಂಕ್ರಿಟ್ ರಸ್ತೆ ನಿರ್ಮಾಣ ಹರಿಸಂದ್ರ ಗ್ರಾಮ ಪಂಚಾಯಿತಿ        | 500,000.00   | 6,937.20        | 6,082.00         |
| 21        | 39309       | ಹಾರೋಕಪ್ಪ ಗ್ರಾಮದ ಪರಿಮಿತಿಯಲ್ಲಿ ಕಾಂಕ್ರಿಟ್ ರಸ್ತೆ ಅಭಿವೃದ್ಧಿ                              | 1,000,000.00 | 768,309.30      | 686,471.00       |
| 22        | 39310       | ಸುಳ್ಳೇರಿ ಗ್ರಾಮ ಪರಿಮಿತಿಯಲ್ಲಿ ಚರಂಡಿ ನಿರ್ಮಾಣ                                           | 500,000.00   | 437,489.28      | 397,801.00       |
| 23        | 39316       | ಬಾಣಗಹಳ್ಳಿ ಗ್ರಾಮ ಪರಿಮಿತಿಯಲ್ಲಿ ಚರಂಡಿ ನಿರ್ಮಾಣ                                          | 500,000.00   | 430,145.29      | 390,168.60       |
| 24        | 39324       | ಸಿಂಗರಾಜಿಪುರ ಗ್ರಾಮದ ಪರಿಮಿತಿಯಲ್ಲಿ ರಸ್ತೆ ನಿರ್ಮಾಣ                                       | 1,000,000.00 | 790,261.20      | 706,666.00       |
| 25        | .39325      | ಸೋಗಾಲಪಾಳ್ಯ ಗ್ರಾಮ ಪರಿಮಿತಿಯಲ್ಲಿ ಕಾಂಕ್ರಿಚ್ ರಸ್ತೆ ನಿರ್ಮಾಣ                               | 1,000,000.00 | 326,674.40      | 289,231.00       |
| 26        | 39330       | ದೊಡ್ಡೂರು ಗ್ರಾಮ ಪರಿಮಿತಿಯಲ್ಲಿ ರಸ್ತೆ ಅಭಿವೃದ್ಧಿ                                         | 500,000.00   | 396,502.38      | 353,816.00       |
| 27        | 39337       | ಕೀರಣಗೆರೆ ಗ್ರಾಮದ ರಸ್ತೆ ಅಬಿವೃದ್ಧಿ                                                     | 500,000.00   | 440,388.98      | 392,817.00       |

# YEAR WISE MRA PROGRESS REPORT:

|                                          | Karnataka<br>Grameenabhii<br>Floor,Anand F            | Rural Infrastructure<br>ruddi Bhavan,4th & 5th<br>Reo Circle, Bangslore-560003                  |              |              |                  |          |                |      |            |      |            |            |         |            |          |         |          |       |            |        |
|------------------------------------------|-------------------------------------------------------|-------------------------------------------------------------------------------------------------|--------------|--------------|------------------|----------|----------------|------|------------|------|------------|------------|---------|------------|----------|---------|----------|-------|------------|--------|
| Zone<br>Division<br>Project<br>From Date | Bangalore<br>Bangalore<br>Ramanagara A<br>01 Apr 2014 | EE<br>To 31 Dec 2014                                                                            |              | Subdivisio   | on Wise / Year 1 | Wise MRA | <u>Reports</u> |      |            |      |            |            |         |            |          |         |          |       |            |        |
| CI No.                                   | Wark Code                                             | Work Name                                                                                       | Eat Coat     | Total Fund   | Total Fund       |          | April          | Mari | luna       | hilu | August     | Coolombor  | SR /    | Mount      | December | Incurre | Fabruary | Marah | CD Tatal   | Image  |
| OFFIC                                    | WORK CODE                                             | WUKName                                                                                         | ESI CUSI     | Received     | Released         | Exp)     | Арт            | mdy  | June       | July | August     | Sehrennner | UCIUDEI | INDAGUIDGI | December | January | rebiuary | March |            | maye   |
| ţ                                        | 27591                                                 | Providing SGY 5th phase<br>scheme to Thattiguppe<br>village in Kanakapura tq                    | 1,258,000.00 | 898,000.00   | 898,000.00       | 0.00     | 50,265.56      | 0.00 | 0.00       | 0.00 | 0.00       | 0.00       | 0.00    | 0.00       | 0.00     | 0.00    | 0.00     | 0.00  | 50,265.56  | Tame 1 |
| 2                                        | 27599                                                 | Providing SGY 5th phase<br>scheme to Bekuppe village<br>in T Bekuppe GP in<br>Kanakapura tq     | 4,384,000.00 | 3,128,000.00 | 3,128,000.00     | 0.00     | 0.00           | 0.00 | 286,550.00 | 0.00 | 0.00       | 0.00       | 0.00    | 0.00       | 0.00     | 0.00    | 0.00     | 0.00  | 286,550.00 |        |
| 3                                        | 27601                                                 | Providing SGY 5th phase<br>scheme to Gerahalti village<br>in Choodahalti GP in<br>Kanakapura tq | 3,351,000.00 | 1,978,000.00 | 1,978,000.00     | 0.00     | 140,132.00     | 0.00 | 0.00       | 0.00 | 0.00       | 0,00       | 0.00    | 0.00       | 0.00     | 0.00    | 0.00     | 0,00  | 140,132.00 |        |
| 4                                        | 30043                                                 | ರಾಪುನಗರ ಜಿಲ್ಲೆಯಲ್ಲಿ ಬಿಡದಿ<br>ಹೊಬ್ಬಿಯ, ಗವಕಲ್ ನಲ್ಲಿ ರಸ್ತ<br>ಅಭಿವೃದ್ಧಿ ಕಾಮಗಾರಿ                     | 500,000.00   | 500.000.00   | 500,000.00       | 0.00     | 0.00           | 0.00 | 0.00       | 0.00 | 437,479.58 | 0.00       | 0.00    | 0.00       | 0.00     | 0.00    | 0.00     | 0.00  | 437,479.58 |        |
| 5                                        | 32345                                                 | ರಾಮನಗರ ಜಿಲ್ಲೆ ಮಾಗಡಿ ತಾಲ್ಲೂಕು<br>ಕಾಗಿಮಡು ಹಳ್ಳಿಯ ಸಮುದಾಯ<br>ಬವನ ಕಟಡ ನಿರ್ಮಾಣದ ಕಾಮಗಾರಿ               | 300,000.00   | 300,000.00   | 150,000.00       | 0.00     | 0.00           | 0.00 | 0.00       | 0.00 | 0.00       | 266,488.34 | 0.00    | 0.00       | 0.00     | 0.00    | 0.00     | 0.00  | 266,488.34 |        |